# Faculty Report: Course Planning Details

- 1. **Login** to BiONIC (bionic.brynmawr.edu). Your login is your college username and college password. If you need help resetting your password, please contact the Bryn Mawr help desk.
- 2. **Navigate to**: BMC Academic Community> BMC Faculty > Reports> Compiled Reports. The compiled reports menu is a menu of all the reports you can run.

| Course Planning Details   | Details View Report |  |  |  |  |
|---------------------------|---------------------|--|--|--|--|
| *Term: 1400 C Spring 2014 | <u></u>             |  |  |  |  |
| *Department: PSYC         |                     |  |  |  |  |
|                           |                     |  |  |  |  |

## 3. Enter the Term and Department

Example: Spring 2014 and PSYC. Click on the magnifying glass to look up the values. After selecting your fields, click the "View Report" link.

#### 4. Message

Click "OK," the report will be produced in a few minutes and will appear in your downloads list.

| Message                                                                          |                           |
|----------------------------------------------------------------------------------|---------------------------|
| Report is processingThis may take a few minutes. A new window will open when the | e processing is complete. |
|                                                                                  |                           |

## 5. Download.

Download the PDF of your report from your downloads list.

| 📴 https://vbm.hsynCURF_COURSE_LIST × +                                                                                                    | 1 |                                   |
|----------------------------------------------------------------------------------------------------|---|-----------------------------------|
| 🗲 🔒 Byn Mawr College (US): https://vbm.bgreman.edu/psp/CS80PRD/EMPLOYE/PT_LOCAL/v/BMC_FACULTY.BMC_FACSEC_QUERY.GBL1FolderPath: PORTAL_ROOT_OBJECT_BMC_FACULTY.BMC_FACULTY.BMC_FACSEC_QUERY.Gb 🕫 🕫 |   | P                                 |
| 🔮 Bryn Mawr Ernail 🗧 BiONAC 🕏 Registrar's Office 🕲 Voicemail 🗋 TriCollege Course Guide 📋 Google Bookmark 📄 🕇 Add to Delicious 📄 Pin It 🥃 Lore Iti 🦉 Haverford Directory                           |   |                                   |
| RIONIC                                                                                                    | - | BMCSR134_1324177.PDF              |
| ENNAMA HOUROD                                                                                                    | ~ | 29.1 KB — brynmawr.edu — 12:09 PM |
| Favorites Main Menu >> BMC Academic Community >> BMC Excuty >> Reports >> Compiled Reports                                                                                                    |   |                                   |
| Najor 21 Q. Enter AB/MA Majors                                                                                                    |   | BMCSR134 1324169.PDF              |
| Major 3: O, Enter MA Majors                                                                                                    | 1 | 29.1 KB brynmawr.edu 12.01 PM     |
| Hajor 4: Q. Enter PHD Majors                                                                                                    |   |                                   |
|                                                                                                    |   | 0.4670124 1224117 007             |
| Department Majors with Advisor View Report                                                                                                    | 1 | 29.1 KB - hommawr edu - 11:18 AM  |
|                                                                                                    |   | and the argument and and the      |
| "Term UQ                                                                                                    |   |                                   |
| najor V.                                                                                                    |   | 2how All Downloads                |

# **SAMPLE REPORT:**

One page per course for review. This is based on the course planning data, not the live course data. Changes after course planning will not appear here.

| CSRT01      |                                                                                        |                                                                | Course Planning                                                                                                    |                                                                                                    | BRYN MAWR COLLEG<br>02/04/2014                                                                    |
|-------------|----------------------------------------------------------------------------------------|----------------------------------------------------------------|----------------------------------------------------------------------------------------------------|----------------------------------------------------------------------------------------------------|---------------------------------------------------------------------------------------------------|
|             |                                                                                        |                                                                | Spring 2014                                                                                                    |                                                                                                    |                                                                                                   |
| Subject:    | PSYC                                                                                   |                                                                |                                                                                                    |                                                                                                    | 007368                                                                                            |
| Catalog:    | B105                                                                                   |                                                                |                                                                                                    |                                                                                                    |                                                                                                   |
| Section:    | 001                                                                                    |                                                                |                                                                                                    |                                                                                                    |                                                                                                   |
| Title:      | Introductory Psyc                                                                      | hology                                                         |                                                                                                    |                                                                                                    |                                                                                                   |
| Catalog:    | How do biologica<br>animal behavior?<br>behaviors in dom<br>providing an over<br>week. | l predispositi<br>This biopsyc<br>ains such as<br>view of psyc | ons, life experiences, culture, co<br>chosocial theme will be examined<br>perception, cognition, learning, r<br>hology's many areas of inquiry. | entribute to individual diffe<br>d by studying both "norma<br>motivation, emotion, and s<br>Students will select one tw | rences in human and<br>I" and "abnormal"<br>social interaction thereby<br>vo-hour lab meeting per |
| URL:        | http:\\                                                                                |                                                                |                                                                                                    |                                                                                                    |                                                                                                   |
| Requirer    | nent Designation:                                                                      | IIL                                                            |                                                                                                    |                                                                                                    |                                                                                                   |
|             | Topic:                                                                                 |                                                                |                                                                                                    |                                                                                                    |                                                                                                   |
|             | Enrollment:                                                                            | 0                                                              | Waitlist: 0                                                                                                    | Freshmen: 0                                                                                                    | Post Bacc: 0                                                                                      |
|             | Criteria:                                                                              |                                                                |                                                                                                    |                                                                                                    |                                                                                                   |
|             | Instructor(s):                                                                         | Thomas,Ea                                                      | h                                                                                                    |                                                                                                    |                                                                                                   |
|             | Meeting(s):                                                                            | Type:<br>Days:                                                 | Lecture<br>Monday/Wednesday/Friday                                                                                                    | Time: 10:00am -                                                                                                    | 11:00am (Peak)                                                                                    |
| Cross Liste | ed Course(s)/Conc                                                                      | entration(s)                                                   |                                                                                                    |                                                                                                    |                                                                                                   |
|             |                                                                                        |                                                                |                                                                                                    |                                                                                                    |                                                                                                   |